# Содержание

| 3 Users and roles | 3 |
|-------------------|---|
|-------------------|---|

# **3 Users and roles**

Section content:

- My profile
- Users list
- Roles

## My profile

To open My profile, open the user menu and click on "My profile" user menu.

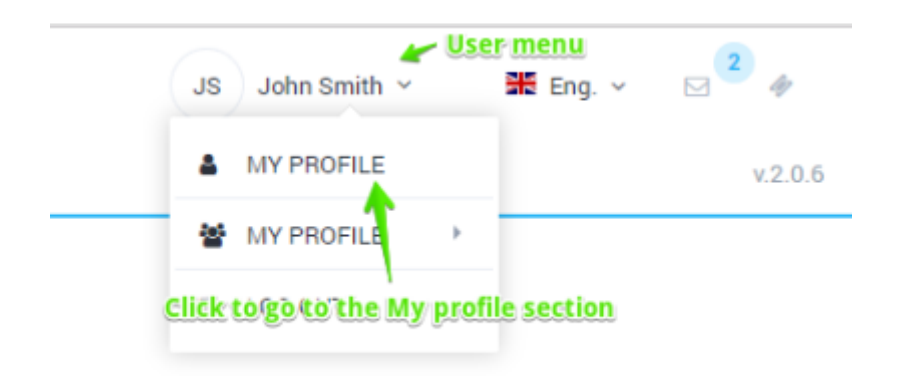

The form looks like the figure below.

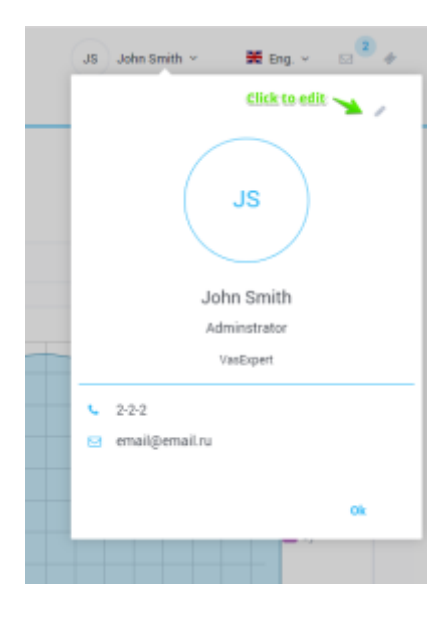

#### **Profile editing**

To edit a profile on the My profile form, click edit. The editing form will be opened.

|     | JS John Smith ~             | 👀 Eng.  | • e <sup>2</sup> | + |
|-----|-----------------------------|---------|------------------|---|
|     |                             |         |                  |   |
|     | Edit profile                |         |                  |   |
|     | Username *                  |         |                  |   |
|     | Full name *                 |         |                  | - |
|     | John Smith                  |         |                  | - |
|     | Position *<br>Adminstrator  |         |                  |   |
|     | Organization *<br>VasExpert |         |                  |   |
|     | E-mail •<br>email@email.ru  |         |                  |   |
|     | Phone *<br>2-2-2            |         |                  |   |
|     | Change password             |         |                  |   |
| 134 | Old password                |         |                  |   |
|     | New password                | Confirm | password         |   |
|     |                             | Cancel  | Save             | _ |
|     |                             |         | fastdpi          |   |

The form allows to edit following data:

- Username
- Full name
- Position
- Company
- E-mail
- Phone number

To change the password, enter the old password, new password and confirmation.

To save the changes, click Save.

## **Users** list

To go to the user management section, open the user menu and click Users.

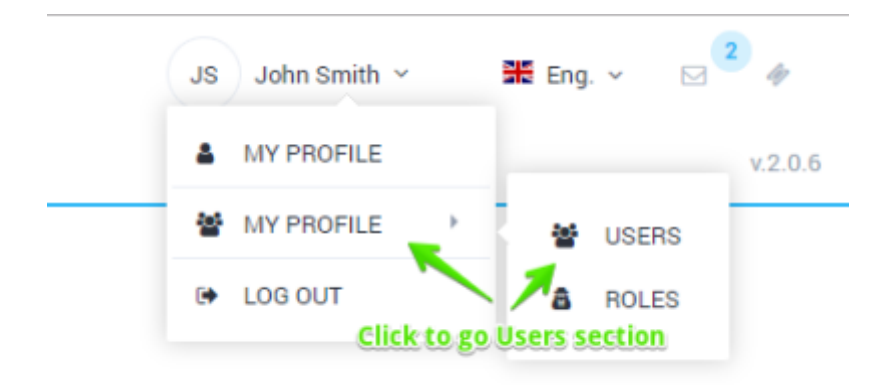

The section looks like the figure below.

| 4 |    | S Experts DPI - Test st<br>province - 4 service con | and .34 - |             |       |         |                                                                                                    | ana an ing a | 10 <sup>10</sup> # |
|---|----|-----------------------------------------------------|-----------|-------------|-------|---------|----------------------------------------------------------------------------------------------------|--------------|--------------------|
| ÷ |    | and canad who workers a second                      |           |             |       |         |                                                                                                    |              |                    |
|   | 1  | The late                                            | fallense  | treat       | Test. | Corgani | Further                                                                                                    | **           |                    |
|   | ×, | admi                                                | 18-194h   | anafparat.y | 101   | tetter! | Advancement of the second second second second second second second second second second second second second s | Admittatio   | 1                  |

The section implements the following features:

- View a list of users with filtering options
- Add a new user
- Edit properties of existing user
- Delete user

The editing form looks like the figure below.

| $\triangleleft$ | _ V/<br>= | User name *<br>admin       |      |
|-----------------|-----------|----------------------------|------|
| =               |           | Full name *                |      |
| *               | MANA      | John Smith                 |      |
| ۵               | +         | E-mail *<br>email@email.ru |      |
|                 | 🐮 Us      | Dhone t                    |      |
|                 |           | 2-2-2                      | E-mi |
|                 | œ         | Company *<br>VasExpert     | ema  |
|                 |           | Position *<br>Adminstrator |      |
|                 |           | Role<br>Adminstrator ~     |      |
|                 |           | New password               | _    |
|                 |           | Confirm password           |      |
|                 |           | Save                       |      |
|                 |           |                            |      |

The form allows you to edit the following data:

- User name
- Full name (Last, first and middle names)
- E-mail
- Phone number
- Company
- Position
- Role
- Password

To save the changes, click Save.

# Roles

To go to the user management section, open the user menu and in the Users submenu, click Roles.

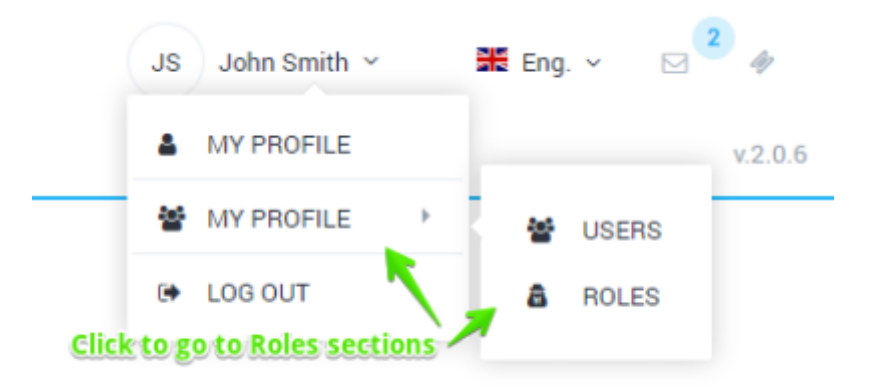

The section looks like the figure below.

| a second r          |            |                |                                                                                                    |           |      |        |
|---------------------|------------|----------------|----------------------------------------------------------------------------------------------------|-----------|------|--------|
| And the             | 0.10/ 1010 | 1              | landa                                                                                                    |           |      |        |
| 4                   |            | A reportantion |                                                                                                    |           |      |        |
| Table .             |            | Tab.           | herion.                                                                                                    |           | -    | Bernel |
|                     |            | Transformers   | Name and Annual Street Street St |           | a    |        |
| and a second second |            | participante   | IPI Nasaprenti Performana antifiatinini                                                                                                    |           | A 14 | - 10 M |
| 1                   |            | comp           | St Respond, Collipsion                                                                                                    | this days |      |        |
|                     |            | inger .        | Di Bacqueeni Lago                                                                                                    |           | a    | a      |
|                     |            | when them      | teniscrangeren tatactes                                                                                                    |           | A 14 | 18 m   |
|                     |            |                | Service Assignment, Taxinan                                                                                                    |           |      |        |
|                     |            | teelfin.       | Inviousne approved. Taolia                                                                                                    |           | a    |        |
|                     |            | 1007           | nes .                                                                                                    |           | a    | 8.10   |
|                     |            |                | NON .                                                                                                    |           |      |        |
|                     |            | and and        | ingi loop                                                                                                    |           | A 14 |        |

This section implements the following features:

- Add role
- Delete role
- Edit role name
- Manage the access to the sections depending on the role

To save changes, do not forget to click Save.